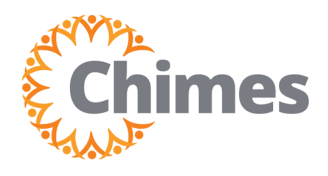

## Approve, Deny Time Off

- 1. Tap the My Notifications tile.
- 2. Tap Employee Requests.

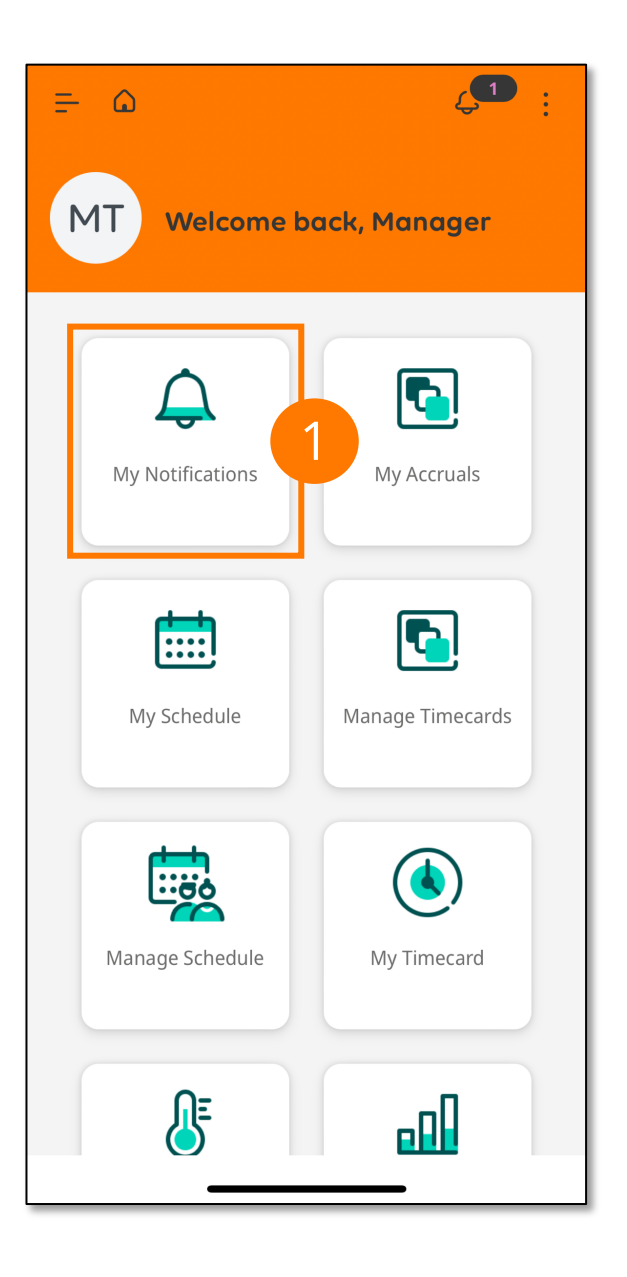

| ≓ ۵               | 4 <b>1</b> : |
|-------------------|--------------|
| My Notifications  | ⇒ :          |
| Tasks             | 0 >          |
| My Requests       | 0 >          |
| Employee Requests | 1 >          |
| Timekeeping       | 0 >          |
|                   |              |
|                   |              |
|                   |              |
|                   |              |
|                   |              |
|                   |              |
|                   |              |
|                   |              |

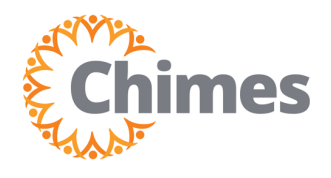

## Approve, Deny Time Off (Continued)

- 3. Tap the checkbox of the request or requests to approve or deny.
  - A. To view more details of a request, tap Show Detail.
  - B. To filter the results by Request Status, tap the 🚈 icon and select/unselect the box of the request status you would like to show/hide.
  - C. To filter the results by Timeframe, tap the calendar 🗟 🕇 icon and make your selection.
- 4. Tap More Actions.
- 5. Tap Approve or Refuse accordingly.
- 6. A success message will appear on the screen.

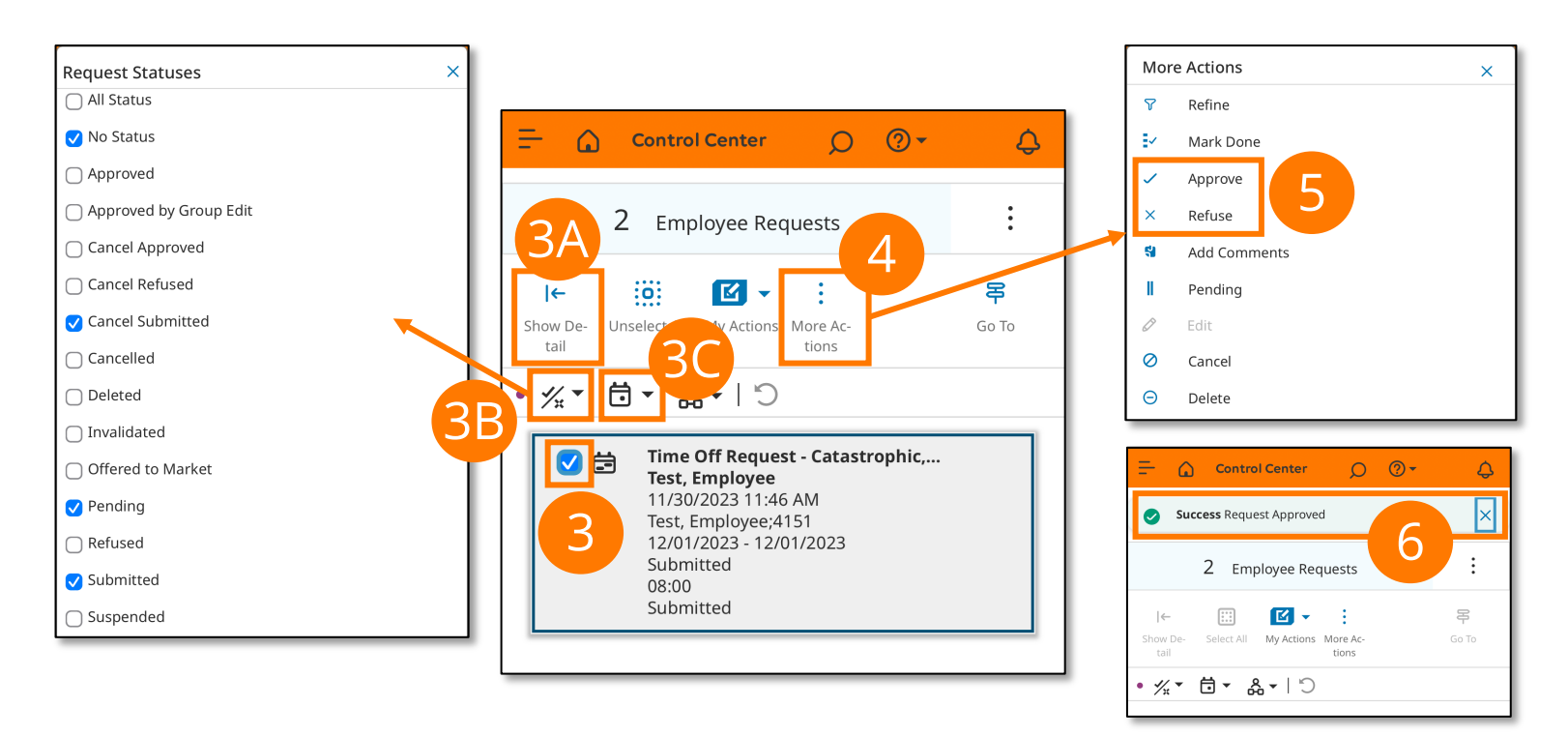

A team member will receive a notification and an email once a request has been approved or denied.